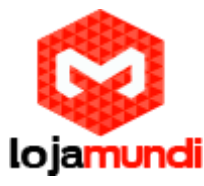

Configurando GXW4104 com servidor Issabel

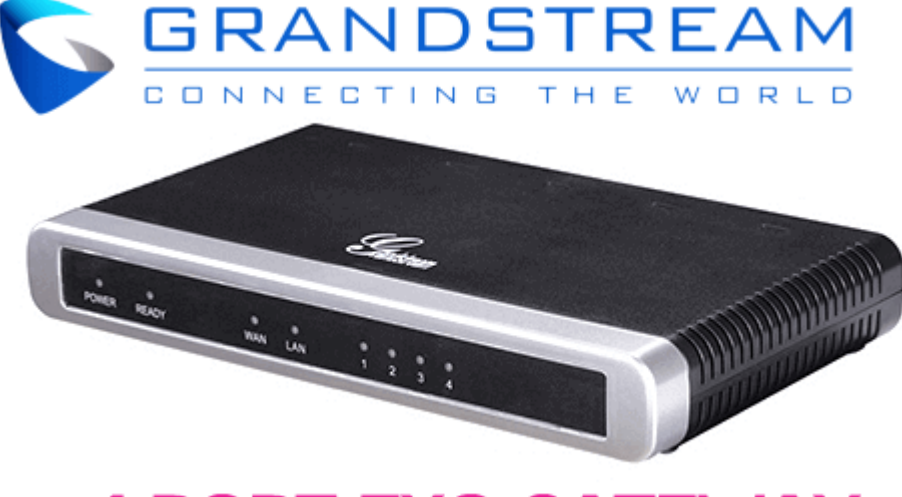

# **4 PORT FXO GATEWAY**

### Olá pessoal!

Este é mais um tutorial da Lojamundi. Vamos ensiná-lo a configurar o Gateway **GXW4104 de 4 portas FXO**.

Ainda não tem o GXW4104 da Grandstream? Clique aqui

# O que é o Grandstream GXW4104?

Este equipamento possui – 4 (quatro) portas FXO e tem como principal função receber linhas analógicas das operadoras de telefonia, ramais analógicos de centrais PABX e converter as chamadas para integração com soluções de centrais com tecnologia IP (Ex: Asterisk, centrais PBX-IP, outros).

# GXW4104 Grandstream 4 FXO:

A série de **GXW4104 Grandstream 4 FXO** permite que todo o negócio conecte vários locais com até 4 linhas do <u>PSTN</u>, a um sistema PBX, ou com um sistema de telefone tradicional existente. O **GXW4104 Grandstream 4 FXO** possui 4 portas FXO com porta de vídeo de vigilância e suporta até 3 perfis de cliente do SIP, 1 ou marcar 2- stage dialing, identificador de chamadas, linha programável e ajustes do PSTN para vários países e regiões diferentes.

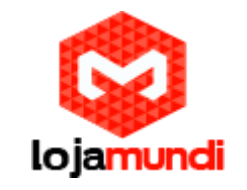

# Vamos à configuração!

# 1º Passo – Criando Tronco SIP:

Iniciaremos nossas configurações criando no servidor **Issabel**, o tronco SIP que iremos registrar o **GXW4104**.

Neste exemplo, utilizaremos o tronco SIP 1000.

No Issabel, iremos em  $\rightarrow$  PBX  $\rightarrow$  PBX Configuration  $\rightarrow$  Trunks  $\rightarrow$  Add Sip Trunk

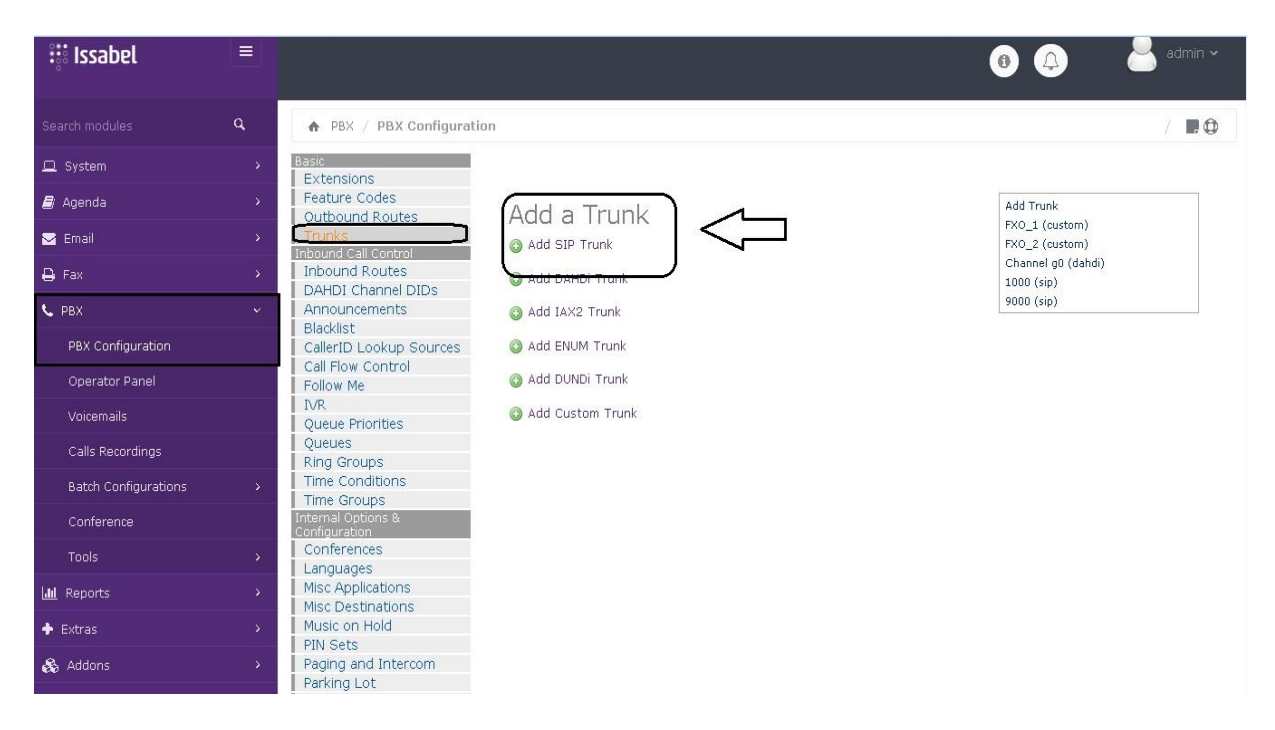

#### Trunk name: digite 1000

#### **PEER Details:**

username=1000 type=friend secret=1000 host=dynamic fromuser=1000 context=from-trunk disallow=all allow=alaw&g722&ulaw&g729 qualify=yes

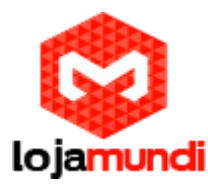

| r bh conngaradan     | Caller 12 Edokup Sources                                              |
|----------------------|-----------------------------------------------------------------------|
| Operator Danel       | Call Flow Control                                                     |
| Operator Panel       | Trunk Name®: 1000                                                     |
|                      | UNIT DETAILED OUTBOARD CallerID®:                                     |
|                      | Quele Findes CID Ontions Allow Any CID                                |
| Calls Recordings     |                                                                       |
| Batch Configurations | Time Conditions                                                       |
| batarroomgaratarro   | Time Groups Asterisk Trunk Dial Options Tt Dovernde                   |
| Conference           | Internal Options & Continue if Busy ?: Check to always try next trunk |
|                      | Conferences Disable Trunk <sup>®</sup> : Disable                      |
| Tools                | Languages Dialed Number Manipulation Dules                            |
| Jul Reports          | > Misc Applications                                                   |
|                      | Misc Destinations                                                     |
| 🔶 Extras             | > Music on Hold (prepend ) + prefix   match pattern 📀 😭               |
|                      | PIN Sets                                                              |
| 🚓 Addons             | > Pagling and Intercom + Add More Ulai Pattern Heids Clear all Heids  |
| 🕒 My Extension       | System Becordings Dial Rules Wizards 9: (pick one)                    |
|                      | VoiceMail Blasting Outbound Dial Prefix :                             |
| 🔒 Security           | Remote Access     Outroing Settings                                   |
|                      | Callback Outgoing Settings                                            |
| History              | DISA                                                                  |
|                      | Upption Uppediad IssabelPBX Trunk Name®: 1000                         |
|                      | PFFR Details     P                                                    |
|                      | usemame=1000                                                          |
|                      | type=friend                                                           |
|                      | secret=5000                                                           |
|                      | host=dynamic                                                          |
|                      |                                                                       |
|                      |                                                                       |
|                      | allow=alaw&g722&uJaw&g729                                             |
|                      | qualify=yes                                                           |
|                      |                                                                       |

#### 2º Passo – Acessando e definindo IP estático do GXW4104:

Conecte o gateway **GXW4104** à rede pela porta **LAN**. O Grandstream **GXW4104** <u>obtém IP DHCP</u>, ou seja, recebe um endereço distribuído por um servidor da própria rede.

Uma maneira bastante fácil de descobrir qual IP foi atribuído ao equipamento, é utilizar um programa que lista todos os IP's da rede. Por exemplo: **Advanced IP Scanner** e verificar por meio do endereço **MAC** do dispositivo.

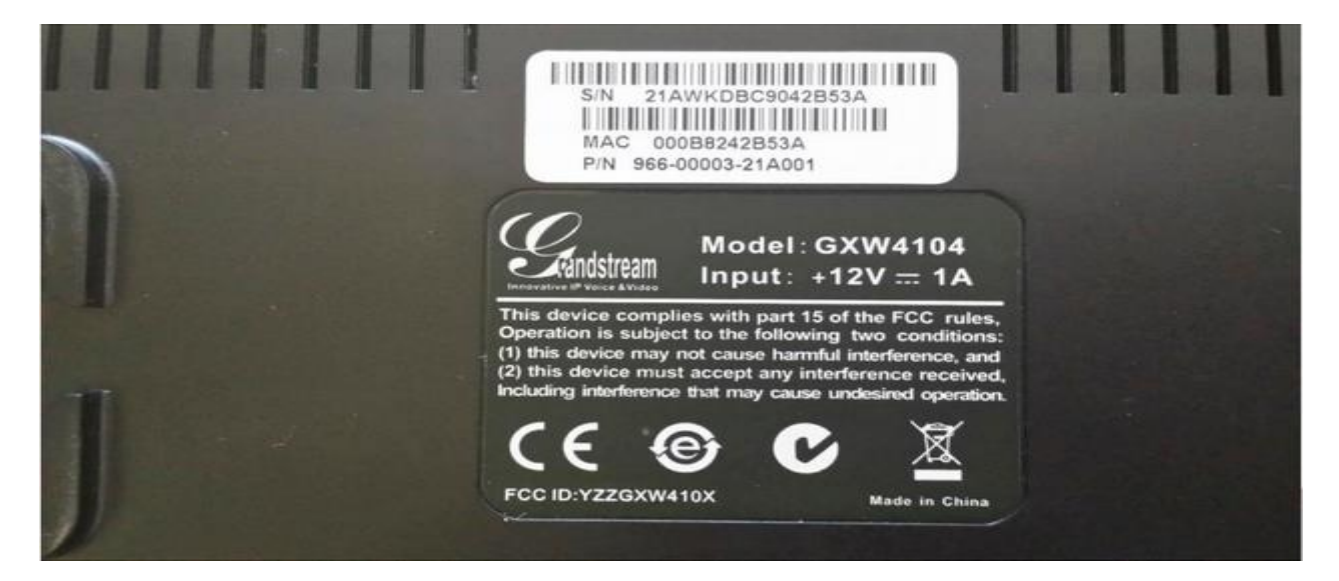

**Lojamundi – CNPJ: 17.869.444/0001-60** Av. Brasília, 451 – Formosinha, Formosa – GO, CEP: 73813-010

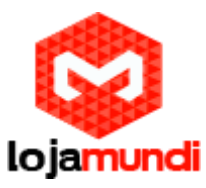

|                                         | verticar 🚺 📕 🗜 🖸 💿 💿 🗐 🏂 📰                                                                                                    |                                                                                                    | Facebo                                                                                                    |
|-----------------------------------------|----------------------------------------------------------------------------------------------------|----------------------------------------------------------------------------------------------------|----------------------------------------------------------------------------------------------------|
| 11.11.1                                 | 1.1 - 11.11.11.254, 177.16.0.1 - 172.16.295.254, 192.168.0.1 - 192.168.0.254, 192                                                                                                    | 168.2.1 - 192.168.2.254, 192.168.26.1 - 192.168.26.254, 192.168.56.1 - 192.168.56.254, 20.0.0.1 - 20.255.255.254                                                                                                    | ii .                                                                                                    |
| Sealta                                  | fer Favoritie                                                                                                    |                                                                                                    |                                                                                                    |
| は、1000000000000000000000000000000000000 | Nome           Nome           Nime           NUMUS           bo-PC           monites           CherV10-PC           11111173           11111173           11111166           jariveldo-PC           Commodi           jariveldo-PC           Ornumdi           jariveldo-PC           Dintititation           1111114           1111114           11111138           Evando           DCQ-PC           11111174           11111174           11111174           11111174           11111174           11111174           11111174           11111174           11111187           11111187           11111187           11111187 | P         Fabricante           1111112         Routerboard.com           1111112         Routerboard.com           1111114         REALTEK SEMICONDUCTOL.           111111125         Quanta Computer Inc.           1111111215         Quanta Computer Inc.           1111111215         Quanta Computer Inc.           1111111111         Materia Macufacturing Co           11111116         Liteon Technology Corpora.           11111116         Liteon Technology Corpora.           11111116         Liteon Technology Corpora.           111111111         Liteon Technology Corpora.           111111111111111111111111111111111111 | Endereço MAC<br>800-Calilo - Al Calilo - Al Calilo - Al Calilo - Al Calilo - Al Calilo - Al Calilo - Al Calilo - Al Calilo - Calilo - Calilo |
| · · · · · · · · · · · · · · · · · · ·   | 11.11.11.196<br>11.11.11.166<br>11.11.11.171<br>11.11.11.216<br>janivaido-PC<br>janivaido                                                                                                    | 111111106 Grandsteam Networks, Inc.<br>1111111166 Grandsteam Networks, Inc.<br>111111171 Grandsteam Networks, Inc.<br>111111216 Grandsteam Networks, Inc.<br>11111126 Dell Inc<br>11111125 Dell Inc                                                                                                    | 00.08825F97.23<br>00.08825755EC1<br>00.0882639A49<br>00.0882451410<br>88.AC6F875E38<br>7828:C8F875E38                                                                                                    |
| Similar Si                              | Sandra-PC<br>janivaldo<br>jakeline<br>11.11.11.23                                                                                                    | 11.11.13.5 De8 loc<br>11.11.11.168 De8 loc<br>11.11.11.197 De8 loc<br>11.11.31.127 COMPAU De705MATION (                                                                                                    | 78-28-C8-88-81-1F<br>78-28-C8-8C-08<br>24-86-F0-24-85-8A<br>00-23-54-76-9C-88                                                                                                    |

Agora que sabemos qual o IP que nosso gateway recebeu, vamos acessá-lo através do navegador web de sua preferência.

Ao digitar o endereço no navegador, aparecerá a tela de login. A senha padrão é: **admin** 

| Grandstream |          |  | PS    | <sub>GXW410X</sub><br>TN Gateway |
|-------------|----------|--|-------|----------------------------------|
|             |          |  |       |                                  |
|             | Password |  | Login |                                  |
|             |          |  |       |                                  |

**Lojamundi – CNPJ: 17.869.444/0001-60** Av. Brasília, 451 – Formosinha, Formosa – GO, CEP: 73813-010

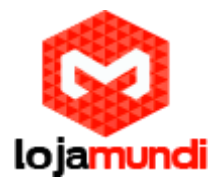

Conectado a interface do **GXW4104**, o primeiro passo, é fixar um IP dentro do seu range.

Será feito em →Networks →Basic Settings

| W410K PSTN Gateway |                 |                   |                    |         |             |          |          |       | Logou     | at Reboot                      |
|--------------------|-----------------|-------------------|--------------------|---------|-------------|----------|----------|-------|-----------|--------------------------------|
| Gandstream         | Status          | Accounts          | Settings.          | Net     | works       | Main     | tenance  | ¥     | FXO Lines | Une Analysis<br>Version: 1.4.1 |
| tworks             | Basic Se        | ttings            |                    |         |             |          |          |       |           |                                |
| Basic Settings     |                 |                   |                    |         |             |          |          |       |           |                                |
| Advanced Settings  | IP Address:     | dynamically a     | issigned via DHC   | P or PP | PoE if cont | figured  | 6        |       |           |                                |
| Date & Time        |                 | DHCP hostna       | ume (Option 12):   |         |             |          |          |       | 1         |                                |
|                    |                 | DHCP don          | nain (Option 15)   | -       |             |          |          |       | 1         |                                |
|                    | D               | HCP vendor class  | ID (Option 60)     | Grands  | tream GXW   | 4104     |          |       | 1         |                                |
|                    |                 | pp                | PoE account ID     | -       |             |          |          |       | 1         |                                |
|                    |                 | PPPoE ad          | count password     | -       |             |          |          |       | 1         |                                |
|                    |                 | PPPoE servic      | e name (option)    |         |             |          |          |       | 1         |                                |
|                    |                 | Profes            | DNS server         |         | 0           |          |          | 0     |           | 10                             |
|                    |                 |                   |                    | _       |             |          | ¥0       |       | 14        |                                |
|                    | -               | · statically cont | igured (default) a | 10      | Sar         | <b>b</b> |          | 40    |           |                                |
|                    |                 |                   | IP Address         | +u      | . Per       |          | 2 C      | lan   |           | 157                            |
|                    |                 |                   | Subnet Mask        | 266     | 25          | 56       |          | 265   |           | 0                              |
|                    |                 |                   | 9                  | 1       | In          |          | •        | lo.   |           |                                |
|                    |                 |                   | Default Router     |         |             |          |          | lo.   |           | 0                              |
|                    |                 |                   | DNS Server 1       | )       | 0           |          |          | 0     |           | 0                              |
|                    |                 |                   |                    | 1       | . In        |          | •9       | La.   | 2.4       |                                |
|                    |                 |                   | DNS Server 2.      | 1.<br>  | 0           |          | i i      | 10    | 1.24      | 0                              |
|                    | DNS Onery Rate  | 0                 |                    | - 12    | in minutes  | defau    | dr 0 mea | ns no | refreshen | ent max 45 days)               |
|                    | DNS Query Rate: | 0                 |                    |         | in minutes. | defau    | dr 0 mea | ns no | refreshen | ient. max 45 days)             |
|                    |                 |                   | angeoneen and      |         |             |          |          |       |           |                                |
|                    |                 |                   | Save Ca            | ancel   |             |          |          |       |           |                                |
|                    |                 |                   |                    |         |             |          |          |       |           |                                |

Após fixarmos o IP do gateway, devemos conectar o equipamento através da porta **WAN** e acessá-lo novamente colocando o novo endereço no navegador web.

# 3º Passo – Definindo tons brasileiros e sinalização da linha analógica:

# Em → FXO Lines → Settings

Acrescente os tons nacionais de sinalização:

- Dial Tone ch1-4:f1=425@-10,f2=0@-10,c=0/0;
- Ringback Tone ch1-4:f1=425@-10,f2=0@-10,c=100/400;
- Busy Tone ch1-4:f1=425@-10,f2=0@-10,c=25/25;
- Reorder Tone ch1-4:f1=425@-10,f2=0@-10,c=25/25;

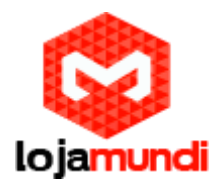

- Tx to PSTN Audio Gain (dB): Troque 1 por 4 Esta configuração oferece ganho ao canal, aumentando intensidade do áudio do equipamento para linha.
- Enable Tone Disconnect: Troque N por Y Permite o tom de desconexão, que informa que a ligação foi encerrada.

| Giandistream | Status Accounts Settings.                         | Networks                                  | Maintenance         | FX0 Lines | Line Analysis<br>Version: 1.4.1.4 |  |  |  |
|--------------|---------------------------------------------------|-------------------------------------------|---------------------|-----------|-----------------------------------|--|--|--|
| FXO Lines    | FXO Settings                                      |                                           |                     |           |                                   |  |  |  |
| Settings     |                                                   | Call Progress To                          | ones                |           |                                   |  |  |  |
| Dialing      | [Syntax: ch x-y: fl=val@vol.f2=va                 | al@vol.c=on1/off1                         | -on2/off2-on3/o     | ff3:]     |                                   |  |  |  |
|              | Note fl.f2-frequency(Hz); vol-vol                 | ume(dB); c-caden                          | ce(10ms, 0-conti    | muous)    |                                   |  |  |  |
|              | Dial Tone:                                        | Dial Tanas shi 44144250.10 (2000 40 sa00) |                     |           |                                   |  |  |  |
|              | Ringback Tons:                                    | ch1.4 f1=425@-10                          | 12=0@-10 c=100      | 400       |                                   |  |  |  |
|              | B                                                 | 25.                                       |                     |           |                                   |  |  |  |
|              | Busy Ione:                                        | ch1-4.11=425@-10                          | 7,12=00ge-10,c=257. | 20,       |                                   |  |  |  |
|              | Reorder Tone: [ch1+4:f1=425@-10.f2=0@-10.c=25/25: |                                           |                     |           |                                   |  |  |  |
|              | Port Voice Setting                                |                                           |                     |           |                                   |  |  |  |
|              | Tx to PSTN Audio Gain(dB): ch1-4:4;               |                                           |                     |           | (-12-12, default 1)               |  |  |  |
|              | Rx from PSTN Audio Gain(dB):                      | ch1-4:0;                                  |                     | (-1       | (-12-12, default 0)               |  |  |  |
|              | Silence Suppression(Y/N):                         | ch1-4:Y;                                  |                     |           | efault Yes)                       |  |  |  |
|              | Echo Cancellation(Y/N):                           | ch1-4:Y;                                  |                     | (d        | (default Yes)                     |  |  |  |
|              |                                                   | FXO Terminat                              | ion                 |           |                                   |  |  |  |
|              | Enable Current Disconnect(Y/N):                   | ch1-4:Y;                                  |                     | (d        | lefault Y-yes)                    |  |  |  |
|              |                                                   | use ch1-4.100.                            |                     | if        | res (5 ~ 65530, defaul            |  |  |  |
|              |                                                   | 100ms)                                    |                     |           |                                   |  |  |  |
|              | Enable Tone Disconnect:                           | ch1-4:Y                                   |                     | (d        | lefault No; Yes - busy            |  |  |  |
|              |                                                   | tone)                                     |                     |           |                                   |  |  |  |
|              | Enable Polarity Reversal:                         | cn1-4:N:                                  |                     | (d        | erauit No; Consult                |  |  |  |
|              |                                                   | carrier)                                  |                     |           | lefault No: Consult               |  |  |  |
|              | Enable Call Supervision:                          | (default No; Co                           |                     |           | contract into, constant           |  |  |  |
|              | Silence Timeout(X1s):                             | ch1-4 60                                  |                     | 10        | lefault 60s)                      |  |  |  |

- AC Termination Impedance: troque 0 por 1 Corresponde a 900 Ohm (utilizado no Brasil).
- Number of Rings Before Pickup: troque 4 por 1 Corresponde ao número rings no gateway antes de passar a chamada.
- Caller ID Scheme: devemos colocar o valor de acordo com a sinalização da nossa linha para receber o Caller ID (detectar qual número de telefone ligou para nossa linha).

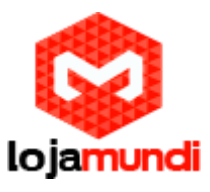

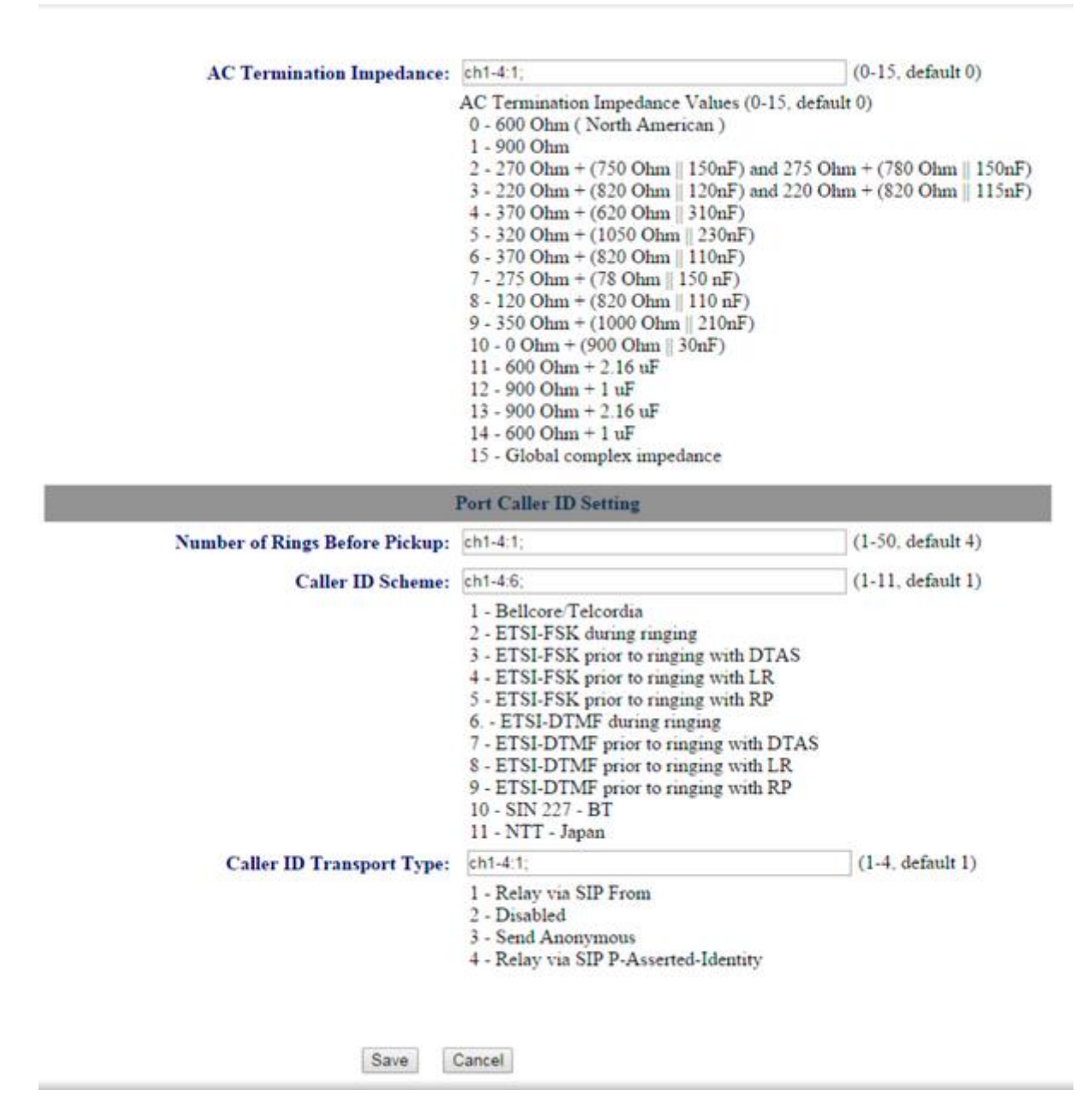

#### Ainda em FXO Lines, acesse Dialing

# FXO Lines→Dialing →

• Stage Method: troque 2 por 1 e salve.

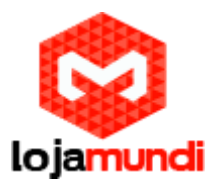

| GXW410X PSTN Gateway |                                         |                 |                |                        |             | Logout           | Reboot                            |
|----------------------|-----------------------------------------|-----------------|----------------|------------------------|-------------|------------------|-----------------------------------|
| Grändstream          | Status                                  | Accounts        | Settings.      | Networks               | Maintenance | FX0 Lines        | Line Analysis<br>Version: 1.4.1.4 |
| FXO Lines            | Dialing                                 |                 |                |                        |             |                  |                                   |
| Settings             |                                         |                 |                |                        |             |                  |                                   |
| Dialing              |                                         |                 |                | Dialing to PS7         | IN          |                  |                                   |
|                      |                                         | Wait for Di     | al-Tone(Y/N):  | ch1-4:N;               |             |                  | (default No)                      |
|                      | Stage Method(1/2): ch1-4:1;<br>dialing) |                 |                |                        |             | (default 2 stage |                                   |
|                      |                                         | Min Delay Befor | e Dialing Out: | ch1-4:500;<br>55000ms) |             |                  | (default 500ms, 50 ~              |

Agora, acesse a aba Settings:

### Settings→Channels Settings

- **DTMF Methods (1-7):** devemos selecionar o padrão que melhor atenda nossa estrutura
- User ID: indique o canal que receberá as ligações "entrantes" ch1-4:400;

Neste tutorial estamos indicando o ramal **400** para receber as ligações. Não é preciso alterar mais nenhuma configuração.

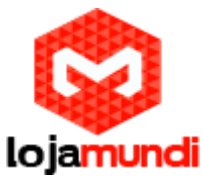

| GXW410X PSTN Gateway |                                 |                                    | Logout Reboot                                         |
|----------------------|---------------------------------|------------------------------------|-------------------------------------------------------|
| Gründstream          | Status Accounts                 | Settings Networks                  | Maintenance FXO Lines Line Analysis<br>Version: 1.4.1 |
| Settings             | Channels Settings               |                                    |                                                       |
| General Settings     |                                 |                                    |                                                       |
| Call Settings        |                                 | SIP Channel S                      | Setting                                               |
| Channels Settings    |                                 |                                    |                                                       |
|                      | DTMF Methods(1-7):              | ch1-4-2                            | (default 1)                                           |
|                      |                                 | (1:in-audio, 2:RFC2833, 3:1+2, 4   | 4:SIP Info, 5:1+4, 6:2+4, 7:1+2+4)                    |
|                      | No Key Entry Timeout(X1s):      | ch1-4:4                            | (1-9, default 4)                                      |
|                      | Local SIP Listen Port:          | ch1-4 5060++;                      | (default ch1-8:5060++;)                               |
|                      | SRTP Mode(1-3):                 | ch1-4:1;                           | (default 1)                                           |
|                      |                                 | (1:disabled, 2:enabled but not for | ced, 3 enabled and forced)                            |
|                      |                                 | Calling to V                       | oIP                                                   |
|                      | <b>Unconditional Call Forwa</b> | rd to Following:                   |                                                       |
|                      | User ID:                        | ch1-4:400                          | (i.e ch1-2:223:ch3:224)                               |
|                      | SIP Server:                     | ch1-4 p1;                          | (ch1-2:p1;ch3:p2)                                     |
|                      | SIP Destination Port:           | ch1-4:5060.                        | (ch1-2:5060;ch2:7080)                                 |

# 4º Passo – Registrando o Gateway ao Issabel:

Em Accounts, vamos direcionar o gateway para o IP do servidor Issabel e registrá-lo à conta que criamos.

### Accounts $\rightarrow$ Account1 $\rightarrow$ General Settings

- Account Name: escolha um nome.
- SIP Server: digite o endereço do servidor Issabel.

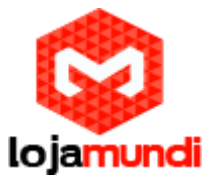

| GXW410X PSTN Gateway | Status Accounts  | Settings   | Networks | Maintenance         | Logout          | Reboot                  |
|----------------------|------------------|------------|----------|---------------------|-----------------|-------------------------|
| Accounts             | General Settings |            |          |                     |                 |                         |
| Account 1            |                  |            |          |                     |                 |                         |
| General Settings     | Account Active:  | ⊛ Yes ◎ No |          |                     |                 |                         |
| Networks Settings    | Account Name:    | GXW-FXO    |          | (Optiona            | l, name of you  | r profile)              |
| SIP Settings         | SIP Server:      | 40.40.218  |          | (Server d           | lomain name o   | r IP address)           |
| Audio Settings       | Outbound Proxy:  |            |          | (Domain             | name or IP ad   | dress if in use)        |
| Call Settings        | i                |            |          |                     |                 |                         |
| Account 2            | i                |            |          |                     |                 |                         |
| Account 3            | i                |            |          |                     |                 |                         |
| User Account         |                  |            |          |                     |                 |                         |
|                      | _                | Save       | ]        |                     |                 |                         |
|                      |                  |            |          | All Rights Reserved | d Grandstream N | etworks, Inc. 2004-2012 |

#### Accounts $\rightarrow$ User Account

Nesta parte, registraremos a conta SIP que criamos no servidor e indicaremos o canal que receberá a linha analógica.

O GXW4104 pode receber mais três linhas, sem que seja preciso criar outra conta SIP. As ligações sairão pelo tronco FXO que está associado ao ramal 1000 e serão recebidas pelo ramal 400, conforme definimos anteriormente.

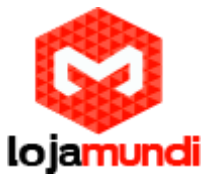

| GXW410K PSTN Gate         | way           |             |                          | Logou                             | Reboot                            |
|---------------------------|---------------|-------------|--------------------------|-----------------------------------|-----------------------------------|
| Gendstream                | State         | as Accounts | Settings <u>Networks</u> | Maintenance EXO Lines             | Line Analysis<br>Version: 1.4.1.5 |
| Accounts                  | SIP User Acco | ounts       |                          |                                   |                                   |
| Account 2                 |               |             | SIP UserID Setting       |                                   |                                   |
| Account 3<br>User Account | Channel(s)    | SIP User ID | Authenticate ID 1000     | Authen Password                   | SIP Account                       |
|                           |               |             |                          |                                   | Account 1 •                       |
|                           |               |             |                          |                                   | Account 1 •                       |
|                           |               |             |                          |                                   |                                   |
|                           |               |             | Save Cancel              |                                   |                                   |
|                           |               |             | Save Cancel              | All Rights Reserved Grandstream N | etworks, Inc                      |

### Verifique o Status para confirmar que o gateway se registrou ao servidor.

| GXW410X PSTN Gateway |               |                   |                      | Logout Reboot                           |
|----------------------|---------------|-------------------|----------------------|-----------------------------------------|
| Gråndstream          | Status        | Accounts Settings | Networks Maintenance | EXO Lines Line Analysis                 |
|                      |               |                   |                      | Version: 1.4.1.5                        |
| Status               | Account S     | itatus            |                      |                                         |
| Account Status       |               |                   |                      |                                         |
| Networks Status      | User Accounts | SIP User ID       | SIP Account ID       | SIP Registration                        |
| System Info          | Account 1     | "1000"            | -0-                  | "Yes"                                   |
|                      | Account 2     |                   | "0"                  | "No"                                    |
|                      | Account 3     |                   | "0"                  | "No"                                    |
|                      | Account 4     |                   | "0"                  | "No"                                    |
|                      |               |                   |                      |                                         |
|                      |               |                   | All Pichte Posone    | od Crandetroam Notworks, Jac. 2004-2012 |

As configurações no Grandstream GXW4104 estão prontas.

Voltando ao Issabel e criaremos as rotas de entrada e saída.

#### 5º Passo – Criando rota de saída:

## Em → PBX → Outbound Routes

- Route name: escolha o nome da saída
- **Dial Patterns:** digite o parâmetro X. Esta configuração permite a saída de qualquer valor.

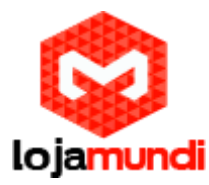

• Trunk Sequence: selecione o tronco que está registrado no 4104.

| 🖨 Fax                | >  | Inbound Routes                         | Route Settings                       |                |                      | 1.*3 |
|----------------------|----|----------------------------------------|--------------------------------------|----------------|----------------------|------|
| 📞 РВХ                | ~  | Announcements                          |                                      |                |                      |      |
| PBX Configuration    | ł  | CallerID Lookup Sources                | Route Name®:                         | saida_1        |                      |      |
| Operator Panel       |    | Call Flow Control<br>Follow Me         | Route Password:                      |                | EDOVernide Extension |      |
|                      | İ  | IVR<br>Queue Priorities                | Route Type: 🔍                        | Emergency El   | ntra-Company         |      |
|                      | į  | Queues<br>Ring Croups                  | Music On Hold?                       | Permanent I    | Route 💌              |      |
| Batch Configurations | ,  | Time Conditions                        | Route Position                       | No Change-     | 🔳                    |      |
|                      |    | Time Groups<br>nternal Options &       | Additional Settings                  |                |                      |      |
|                      | >  | Conferences<br>Languages               | Call Recording <sup>©</sup> :        | Allow          | •                    |      |
| III Reports          | >  | Misc Applications<br>Misc Destinations | PIN Set .                            | None 💌         |                      |      |
| Extras               | >  | Music on Hold                          | Dial Patterns that will use          | e this Route 🥯 |                      |      |
| 🗞 Addons             | >  | Paging and Intercom                    |                                      | 1              | 3.0                  |      |
| My Extension         | >  | Parking Lot<br>System Recordings       | () +                                 | [X.            | / CallerID           |      |
| Security             | >  | VoiceMail Blasting<br>emote Access     | + Add More Dial Pattern I            | Fields         |                      |      |
| 3 History            | >  | Callback<br>DISA                       | Dial patterns wizards <sup>©</sup> : | (pick one)     | •                    |      |
|                      | I. | ption<br>Unembedded IssabelPBX         | Export Dialplans as CSV              | •: Export      |                      |      |
|                      | 1  |                                        | Trunk Sequence for Matc              | hed Routes 🕫   |                      |      |
|                      |    |                                        |                                      | -              |                      |      |
|                      |    |                                        | 0 1000                               | *              |                      |      |
|                      |    |                                        | 2                                    |                |                      |      |
|                      |    |                                        | Add Trunk                            |                |                      |      |
|                      |    |                                        |                                      |                |                      |      |

6º Passo – Criando rota de Entrada:

# $PBX \rightarrow Inbound Routes$

- Description: escolha o nome da rota de entrada;
- Set Destination: selecione o ramal que receberá as ligações.

|                              |     | Blacklist                           | Description <sup>©</sup> :                       | Entrada_FXO         |  |
|------------------------------|-----|-------------------------------------|--------------------------------------------------|---------------------|--|
| PBX Configuration            |     | Call Flow Control                   | DID Number®:                                     |                     |  |
| Operator Panel               |     | Follow Me                           | CallerID Number®:                                |                     |  |
| Voicemails                   |     | IVR<br>Queue Priorities             | CID Priority Route :<br>Options                  |                     |  |
| Calls Recordings             |     | Ring Groups                         | 1 <u></u>                                        |                     |  |
| Batch Configurations         | >   | Time Conditions<br>Time Groups      | Alert Info®:                                     |                     |  |
| Conference                   |     | Internal Options &<br>Configuration | CID name prefix <sup>©</sup> :                   |                     |  |
|                              | 16  | Conferences                         | Music On Hold®:                                  | Default 💌           |  |
| loois                        | >   | Languages                           | Signal RINGING <sup>©</sup> :                    |                     |  |
| Lul Reports                  | >   | Misc Applications                   | Pause Before Answe                               | r <sup>ee</sup> :   |  |
|                              | 100 | Music on Hold                       | Privacy                                          |                     |  |
| + Extras                     | >   | PIN Sets                            | 2 <u>8.</u>                                      |                     |  |
| 💫 Addons                     | >   | Paging and Intercom<br>Parking Lot  | Privacy Manager®;                                | No 💌                |  |
| 🖹 My Extension               | >   | System Recordings                   | Language                                         |                     |  |
|                              |     | VoiceMail Blasting<br>Remote Access | <u>.</u>                                         |                     |  |
| <ul> <li>Security</li> </ul> |     | Callback                            | Language <sup>(2)</sup> :                        |                     |  |
| History                      | >   | DISA                                | Fax Detect                                       |                     |  |
|                              |     | Option                              |                                                  |                     |  |
|                              |     |                                     | Detect Faxes •:                                  | No Yes              |  |
|                              |     |                                     | CID Lookup Source                                |                     |  |
|                              |     |                                     | Source :                                         | None                |  |
|                              |     |                                     | Call Recording                                   |                     |  |
|                              |     |                                     | Call Recording <sup>©</sup> :<br>Set Destination | Allow               |  |
|                              |     |                                     | Extensions                                       | ▼ (<400> 400        |  |
|                              |     |                                     | Submit Clear De                                  | estination & Submit |  |

# Tudo Pronto!

Até o próximo tutorial.

**Lojamundi – CNPJ: 17.869.444/0001-60** Av. Brasília, 451 – Formosinha, Formosa – GO, CEP: 73813-010